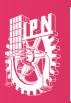

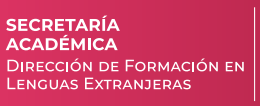

# Guía para el proceso de registro a IELTS sede CENLEX Zacatenco

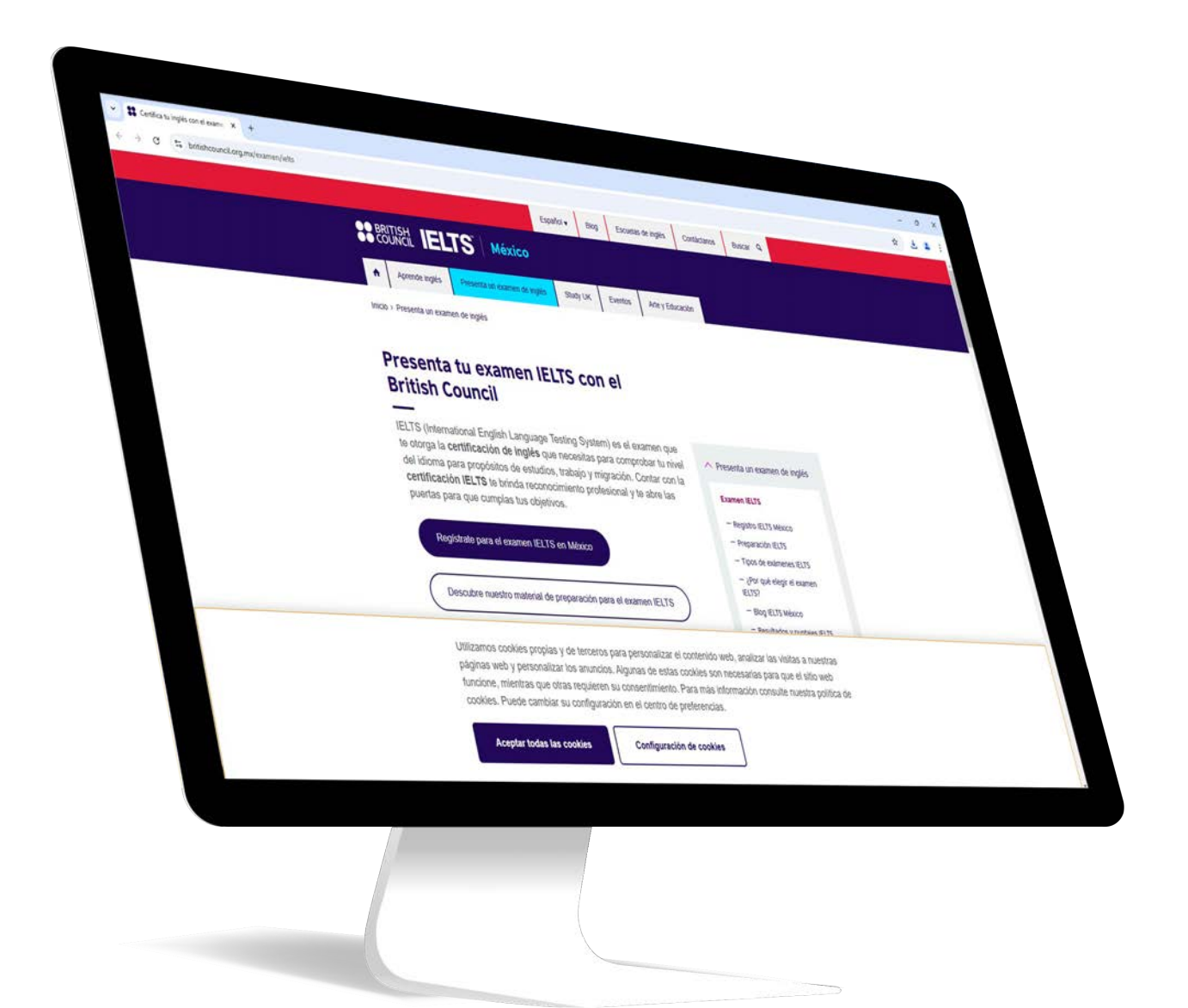

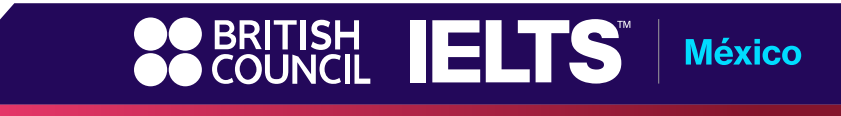

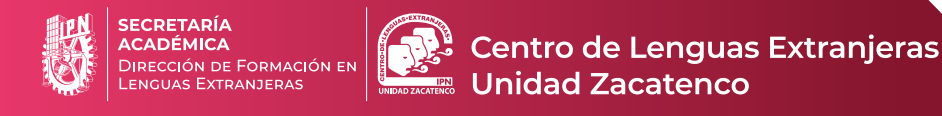

## Proceso de registro IELTS sede CENLEX Zacatenco

- 1. Ingresa a https://www.britishcouncil.org.mx/examen/ielts
- 2. Da click en:

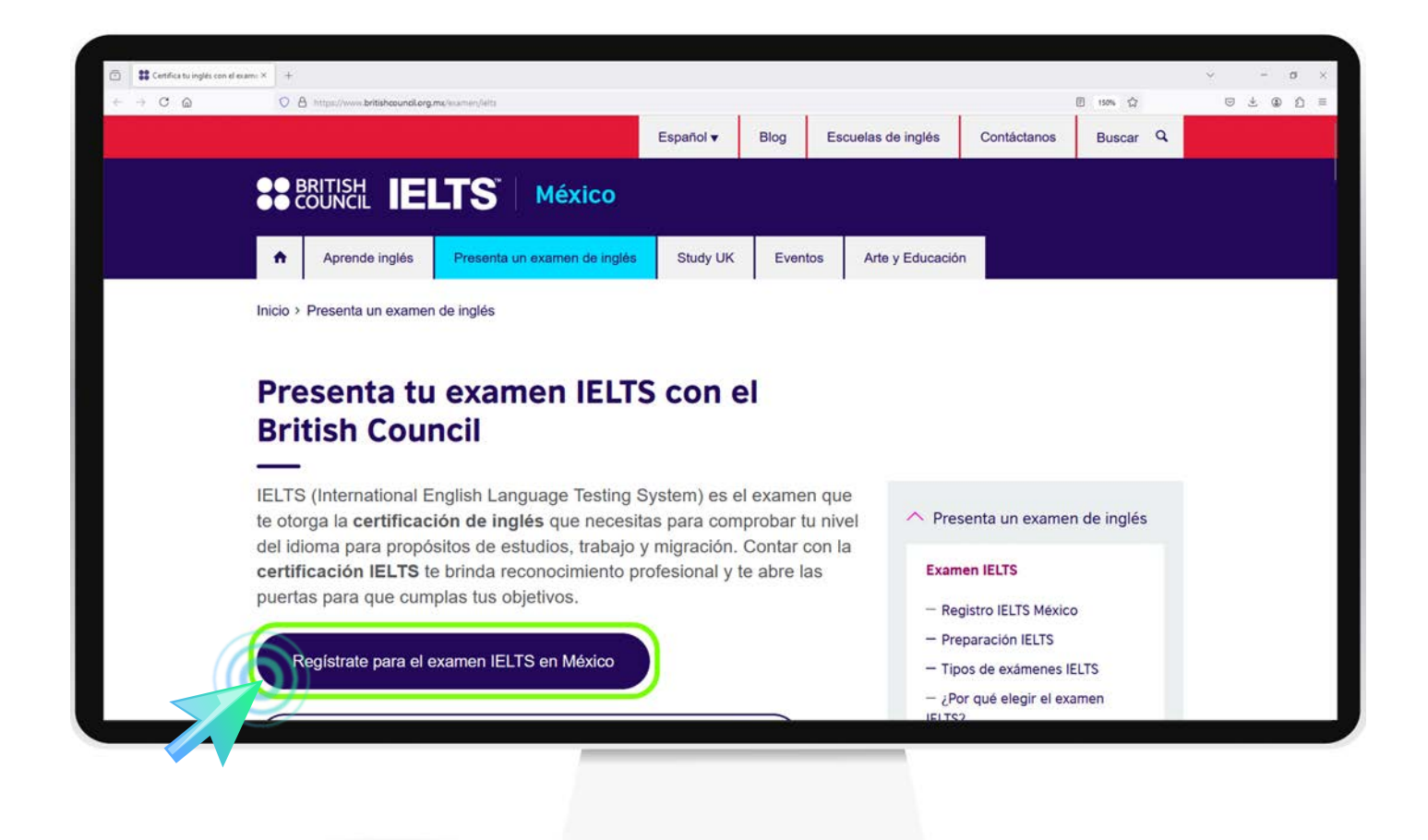

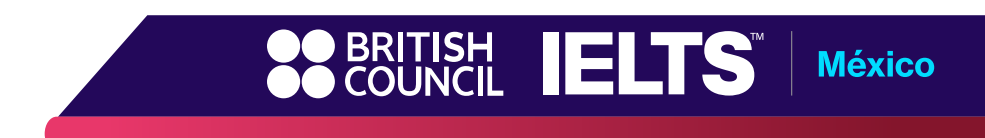

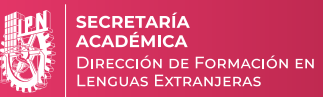

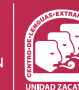

3. Después en:

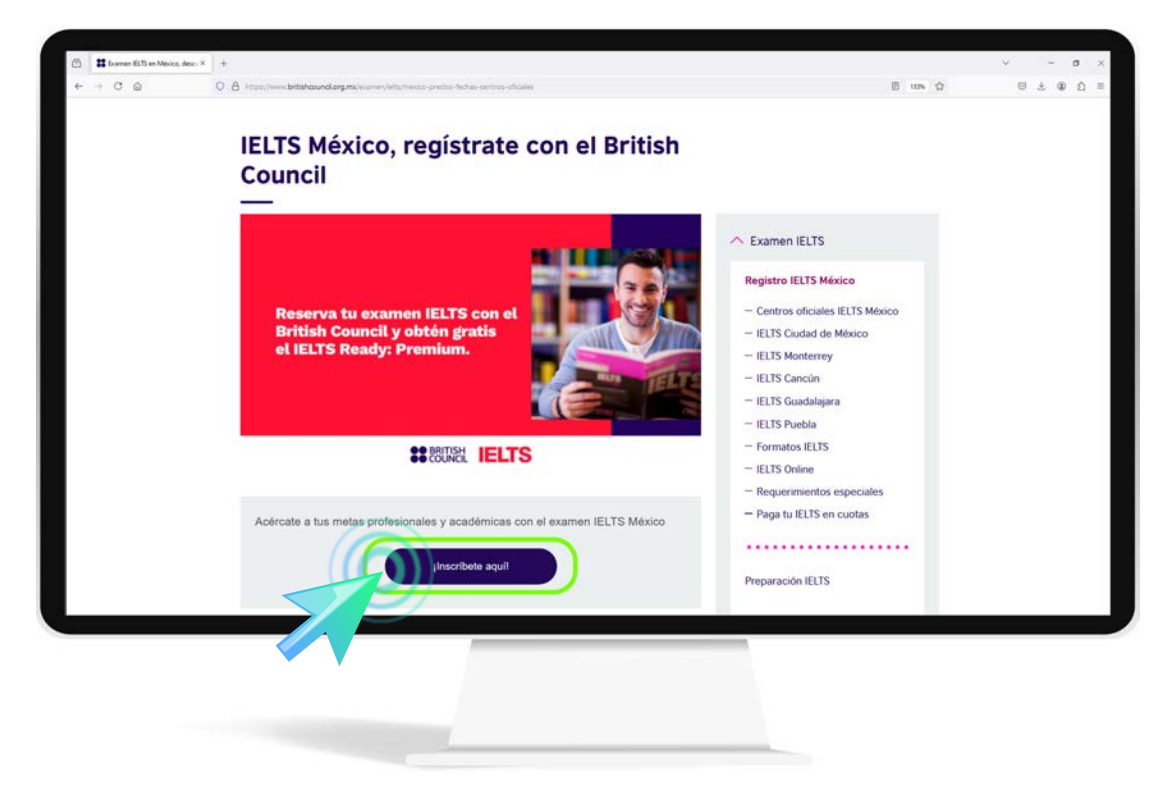

4. Elige el examen que te interesa tomar:

| Image: Contract of the second second secon |                                                                                                    | v - a )   |
|----------------------------------------------------------------------------------------------------|----------------------------------------------------------------------------------------------------|-----------|
| ← → C Q O A https://witeregutration.britisho                                                                                                    | sondorg/nou-mymitisite=1995661.0edbo0644/157624915629414426173140740362.173148452062.173148743963.0E_y-site=39956651.0edbo0644/1576249156294144261<br>Test Taker Portal                                                                                                    | 9 ± @ D = |
|                                                                                                    | IELTS                                                                                                    |           |
| Choos                                                                                                    | e your IELTS test                                                                                                    |           |
| _                                                                                                    |                                                                                                    |           |
|                                                                                                    | Which IELTS test would you like to take?                                                                                                    |           |
|                                                                                                    | IEI TE Academic                                                                                                    |           |
|                                                                                                    | Take this test if you want to study at<br>undergraduate or postgraduate level, or join a<br>professional organisation anywhere in the world                                                                                                    |           |
|                                                                                                    | Provide a galaxies of the second second seco |           |
|                                                                                                    | IELTS General Training<br>Take this test if you want to study at below degree<br>level or work anywhere in the world.                                                                                                    |           |
|                                                                                                    |                                                                                                    |           |
|                                                                                                    |                                                                                                    |           |

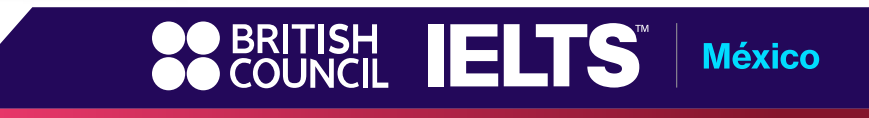

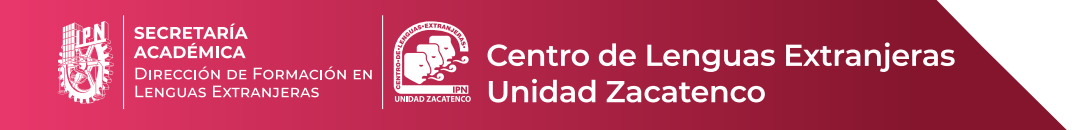

## 5. Selecciona Mexico City

|                 |                                                                                                    |                                | Test Taker Portal |  |  |
|-----------------|----------------------------------------------------------------------------------------------------|--------------------------------|-------------------|--|--|
| ::              | BRITISH IELTS                                                                                                    |                                |                   |  |  |
|                 |                                                                                                    |                                |                   |  |  |
| IEL             | TS General Training                                                                                                    |                                |                   |  |  |
| F               | nd a test                                                                                                    |                                |                   |  |  |
| -               | -2                                                                                                    |                                |                   |  |  |
|                 | Where would you like to                                                                                                    | take your test?                |                   |  |  |
|                 | where would you like it                                                                                                    | take your test!                |                   |  |  |
|                 | Search in: Mexico                                                                                                    | Change country / territory     |                   |  |  |
|                 | Q Search city                                                                                                    | \$                             |                   |  |  |
|                 | Closest to me                                                                                                    |                                |                   |  |  |
|                 | Guadalajara                                                                                                    |                                |                   |  |  |
|                 | Mexico City                                                                                                    |                                |                   |  |  |
|                 | Monterrey                                                                                                    |                                |                   |  |  |
|                 | Accessibility Privacy and cookies Data Protection                                                                                    |                                |                   |  |  |
|                 | 4 Bruch Council                                                                                                    |                                |                   |  |  |
| The U<br>A regi | rited 'Kingdom's international organisation for cultural relations<br>itered charity: 209131 (England and Wales) SC037733 (Scotland) | and educational opportunities. |                   |  |  |
|                 |                                                                                                    |                                |                   |  |  |
|                 | P1                                                                                                    |                                |                   |  |  |
|                 |                                                                                                    |                                |                   |  |  |

6. En caso de tener alguna necesidad de accesibilidad, marcar la casilla y seleccionar qué tipo de necesidad tiene. Si no es el caso, hacer caso omiso y continuar al paso 7

| 11 4175 Repóration | x +                                                                |                   | ~ - o ×    |
|--------------------|--------------------------------------------------------------------|-------------------|------------|
| ) C ©              | O & Imput/Interpretational and and and and and and and and and and | 8 % UN 0          | ອ ± @ ຄິ ≡ |
|                    |                                                                    | Test Taker Portal |            |
|                    | SE BRITISH IFLTS                                                   |                   |            |
|                    |                                                                    |                   |            |
|                    | IELTS General Training                                             |                   |            |
|                    | Find a test                                                        |                   |            |
|                    | Find a test                                                        |                   |            |
|                    |                                                                    |                   |            |
|                    | Where would you like to take your test?                            |                   |            |
|                    | where would you like to take your test?                            |                   |            |
|                    | Search in: Mexico Change country / territory                       |                   |            |
|                    | Search in: Mexico City Change city                                 |                   |            |
|                    |                                                                    |                   |            |
|                    |                                                                    |                   |            |
|                    | I have accessibility needs for the test date                       |                   |            |
|                    | Read about how we can help you [*                                  |                   |            |
|                    |                                                                    |                   |            |
|                    |                                                                    |                   |            |
|                    |                                                                    |                   |            |
|                    |                                                                    |                   |            |
|                    |                                                                    |                   |            |
|                    |                                                                    |                   |            |
|                    |                                                                    |                   |            |
|                    |                                                                    |                   |            |

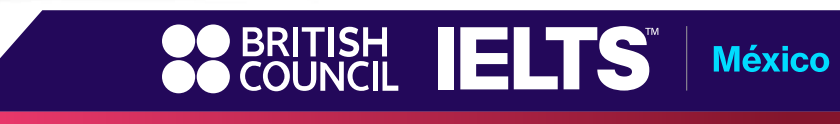

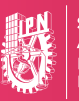

SECRETARÍA ACADÉMICA Dirección de Formación en Lenguas Extranjeras

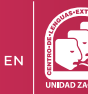

Centro de Lenguas Extranjeras Unidad Zacatenco

| ← → C @ O A +++ | u//attorgutration.britahournel.org/oru/loat-text                                           | 图 基 129% 公 回 生 6 | 0 |
|-----------------|--------------------------------------------------------------------------------------------|------------------|---|
|                 | I have accessibility needs for the test date                                               |                  |   |
|                 |                                                                                            |                  |   |
|                 | day?                                                                                       | test             |   |
|                 | This will affect the test dates that are available. Please choose one or more op<br>below. | otions           |   |
|                 | Enlarged print test papers                                                                 |                  |   |
|                 | Braille test papers                                                                        |                  |   |
|                 | Amanuensis                                                                                 |                  |   |
|                 | Braille word processor                                                                     |                  |   |
|                 | Special amplification equipment                                                            |                  |   |
|                 | Lip-reading test version                                                                   |                  |   |
|                 | Word processor                                                                             |                  |   |
|                 | Voice-activated software                                                                   |                  |   |
|                 | Extra time                                                                                 |                  |   |
|                 | Another                                                                                    |                  |   |

7. Selecciona IELTS on computer

| IELTS Registration | × +                 |                                            |                            |     |     |   | ~ |   | 0  |     |
|--------------------|---------------------|--------------------------------------------|----------------------------|-----|-----|---|---|---|----|-----|
| ← → C @            | Q B https://effareg | stration britishasunal.org/cro/find-test   |                            | 0 % | 10% | 4 | 8 | 4 | ۵. | 5 = |
|                    |                     | Where would you like to                    | take your test?            |     |     |   |   |   |    |     |
|                    |                     | Search in: Mexico                          | Change country / territory |     |     |   |   |   |    |     |
|                    |                     | Search in: Mexico City                     | Change city                |     |     |   |   |   |    |     |
|                    |                     |                                            |                            |     |     |   |   |   |    |     |
|                    |                     | I have accessibility needs t               | for the test date          |     |     |   |   |   |    |     |
|                    |                     | Read about how we can help you             | 0                          |     |     |   |   |   |    |     |
|                    |                     |                                            |                            |     |     |   |   |   |    |     |
|                    |                     | Which format IELTS test                    | would you like to take?    |     |     |   |   |   |    |     |
|                    |                     | IELTS on computer<br>(results in 1-5 days) |                            |     |     |   |   |   |    |     |
|                    |                     | IELTS on paper                             |                            |     |     |   |   |   |    |     |
|                    |                     | (results in 13 days)                       |                            |     |     |   |   |   |    |     |
|                    |                     | I don't mind                               |                            |     |     |   |   |   |    |     |
|                    |                     |                                            |                            |     |     |   |   |   |    |     |

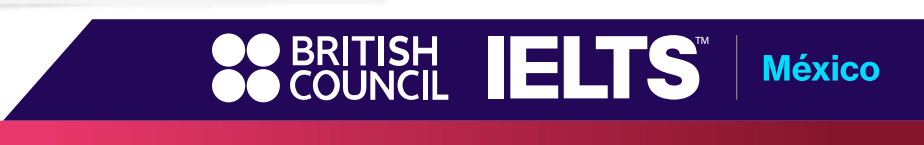

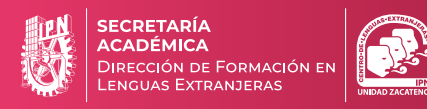

8. Selecciona el 6 de diciembre como fecha de examen

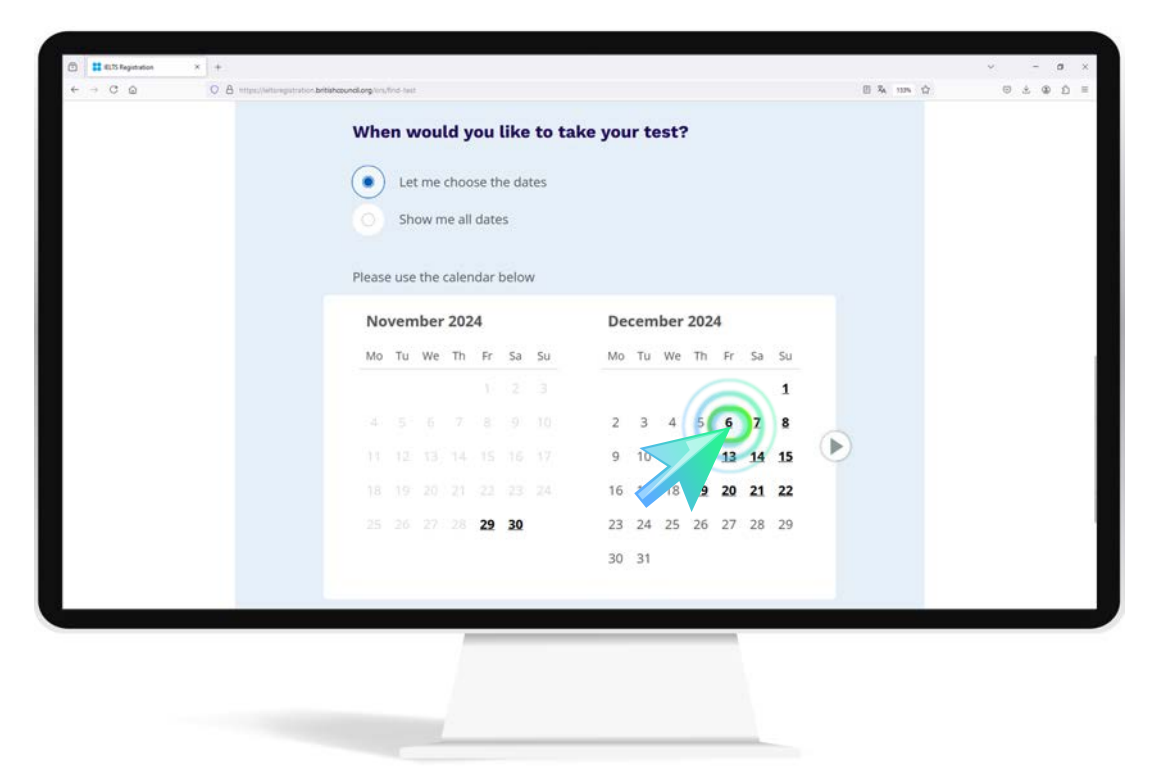

9. Da click en Search for tests

|       | stration britishcou | ndlorg/ors | 510-541 | t,      |           |        |         |      |     |     |      |    |    |    |       |   |   | 日本 | 112% | 4 | Θ | [本]] | ÐÊ | = |
|-------|---------------------|------------|---------|---------|-----------|--------|---------|------|-----|-----|------|----|----|----|-------|---|---|----|------|---|---|------|----|---|
|       |                     | From:      | 6 0     | ece     | mb        | er 20  | 024     |      |     |     |      |    |    |    | Clear |   |   |    |      |   |   |      |    |   |
|       |                     | De         | cem     | nber    | 202       | 4      |         |      | Jan | uar | y 20 | 25 |    |    |       |   |   |    |      |   |   |      |    |   |
|       |                     | Mo         | Tu      | We      | Th        | Fr     | Sa      | Su   | Мо  | Tu  | We   | Th | Fr | Sa | Su    |   |   |    |      |   |   |      |    |   |
|       |                     |            |         |         |           |        |         | 1    |     |     | 1    | 2  | 3  | 4  | 5     |   |   |    |      |   |   |      |    |   |
|       | 0                   | 2          | 3       | 4       | 5         | 6      | z       | 8    | 6   | 7   | 8    | 2  | 10 | 11 | 12    | 1 |   |    |      |   |   |      |    |   |
|       |                     | 9          | 10      | 11      | 12        | 13     | 14      | 15   | 13  | 14  | 15   | 16 | 17 | 18 | 19    | 9 | 2 |    |      |   |   |      |    |   |
|       |                     | 16         | 17      | 18      | <u>19</u> | 20     | 21      | 22   | 20  | 21  | 22   | 23 | 24 | 25 | 26    |   |   |    |      |   |   |      |    |   |
|       |                     | 23         | 24      | 25      | 26        | 27     | 28      | 29   | 27  | 28  | 29   | 30 | 31 |    |       |   |   |    |      |   |   |      |    |   |
|       |                     | 30         | 31      |         |           |        |         |      |     |     |      |    |    |    |       |   |   |    |      |   |   |      |    |   |
|       |                     |            |         |         |           |        |         |      |     |     |      |    |    |    |       |   |   |    |      |   |   |      |    |   |
|       |                     |            |         |         |           |        |         |      |     |     |      |    |    |    |       |   |   |    |      |   |   |      |    |   |
|       | 1                   | 5          | Se      | arch    | for t     | ests   |         |      |     |     |      |    |    |    |       |   |   |    |      |   |   |      |    |   |
|       |                     |            | 7       |         |           |        | -       |      |     |     |      |    |    |    |       |   |   |    |      |   |   |      |    |   |
|       |                     | -          | _       |         |           |        |         |      |     |     |      |    |    |    |       |   |   |    |      |   |   |      |    |   |
| Terms | A shift             | v I Priv   | acv ar  | nd cool | des (     | Data F | Protect | tion |     |     |      |    |    |    |       |   |   |    |      |   |   |      |    |   |

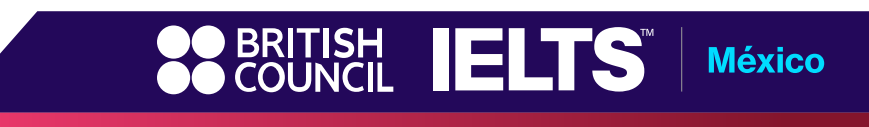

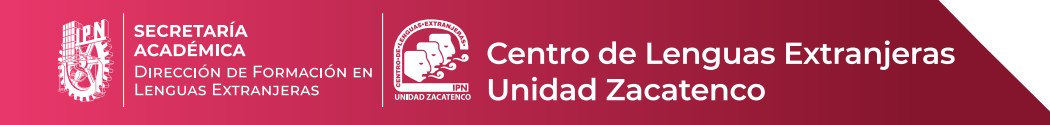

10. En pantalla aparecerá el Cenlex Zacatenco. Da click en Book Test

| <br>O D substantialitation area developmentalitations and                                                             | A 55 12 | 0201- |
|----------------------------------------------------------------------------------------------------|---------|-------|
| Cenlex Zacatenco<br>Av. Wilfrido Massieu S/N, Adolfo López Mateos, Gustavo A. Madero, 07738, Mexico City, Mexico City |         |       |
| Listening, Reading & Writing     IELTS on computer                                                                    |         |       |
| <ul> <li>6 December 2024</li> <li>0 09:00 - 11:45</li> </ul>                                                          |         |       |
| A Speaking Change speaking schedule<br>test<br>Face to face                                                           |         |       |
| ☐ 6 December 2024<br>◎ 15:00 - 15:20                                                                                  |         |       |
| Price 4,265 MXN                                                                                                    |         |       |
| BOOK I est                                                                                                    |         |       |
|                                                                                                    |         |       |

 Continua el registro en la plataforma usando un correo electrónico y da click en Check email address. Es importante mencionar que la plataforma revisará si ya tienes una cuenta en el British Council. De lo contrario, se te solicitará crear una cuenta

| l | .et's check your details                                                                                                    |
|---|----------------------------------------------------------------------------------------------------|
|   | You need an account to continue. Enter your email address to create an account or log in to your existing account.<br>E-mail address: |
|   | Check email address                                                                                                    |
|   |                                                                                                    |

México

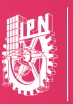

SECRETARÍA ACADÉMICA Dirección de Formación en Lenguas Extranjeras

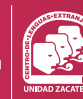

Centro de Lenguas Extranjeras Unidad Zacatenco

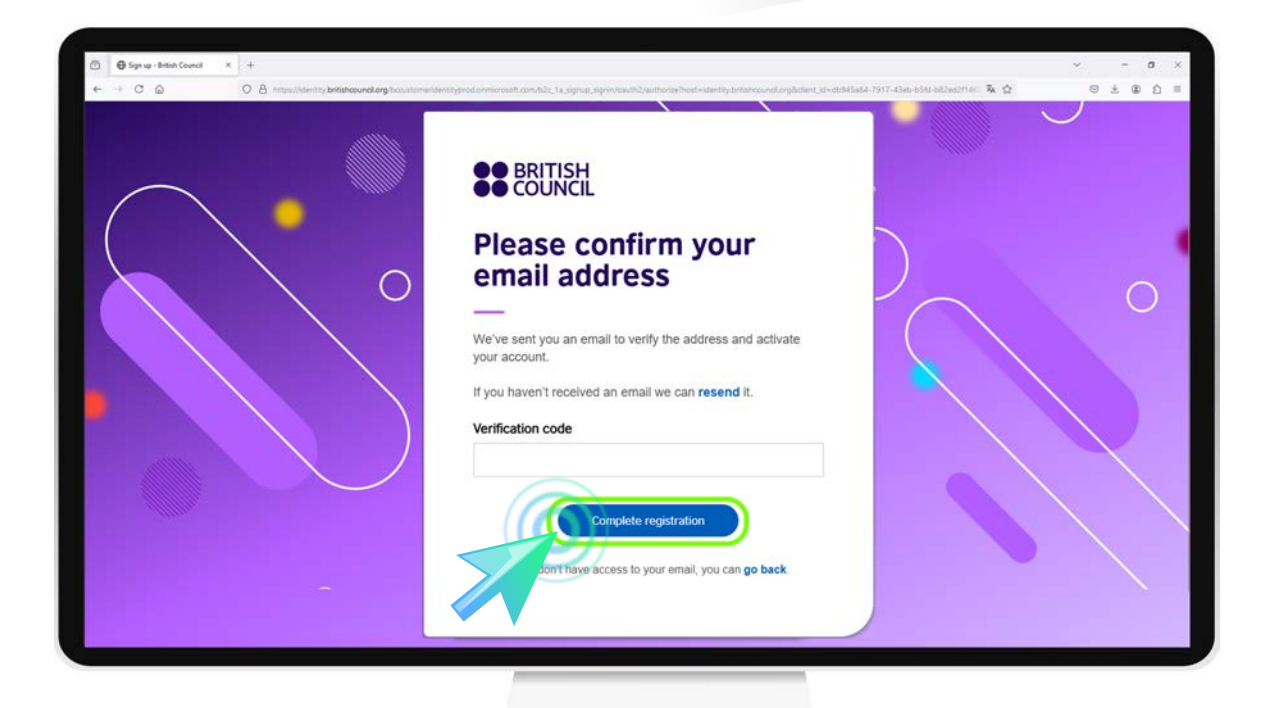

| na armenest sen 12: 1 s. ajmas sejon vas 12 suctores Poetr dentry britance al ogili den jul abstates 7917 dae obstatiset 7917 d                                         | ~ - ర ×<br>లక్⊛రి≣ |
|----------------------------------------------------------------------------------------------------|--------------------|
| BRITISH     COUNCIL      Register for an account      Vou need a British Council account to access our services. If you already have an account you can sign in.  Email | 0                  |
| Password<br>                                                                                                    |                    |

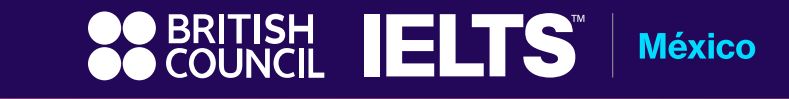

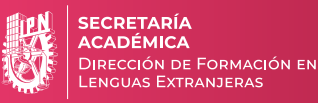

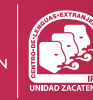

12. Ingresa el código de verificación que hayas recibido en el correo ingresado y da click en Complete registration

| Control of the second busic busic | 0 |
|----------------------------------------------------------------------------------------------------|---|

13. Da click en Book Test nuevamente

| 🗇 ដ 81.15 Registration × + |                                                                              |                        | ~ - ø ×   |
|----------------------------|------------------------------------------------------------------------------|------------------------|-----------|
| ← → ♡ @ ○ 0 8 )            | the contraction of the second and low book low                               | UN Ô                   | © ± ⊕ ₫ = |
| (                          | ♥         Filter by:         Computer • Any time of day                      | See all filters        |           |
| (                          | Sort by Date                                                                 |                        |           |
|                            | © Cenlex Zacatenco                                                           |                        |           |
|                            | Av. Wilfrido Massieu S/N, Adolfo Lopez Mateos, Gustavo A. Madero, 07738, Mey | xico City, Mexico City |           |
|                            | Listening, Reading & Writing     IELTS on computer                           |                        |           |
|                            | ☐ 6 December 2024<br>⊙ 09:00 - 11:45                                         |                        |           |
|                            | A Speaking Change speaking schedule test Face to face                        |                        |           |
|                            | <ul> <li>6 December 2024</li> <li>13:20 - 13:40</li> </ul>                   |                        |           |
|                            | Price 4,265 MXN                                                              |                        |           |
| (                          | Book Test                                                                    |                        |           |
|                            |                                                                              |                        |           |
|                            |                                                                              |                        |           |
|                            |                                                                              |                        |           |
|                            |                                                                              |                        |           |
|                            |                                                                              |                        |           |
|                            |                                                                              | COUNCIL                |           |

México

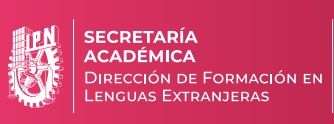

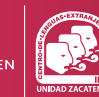

Centro de Lenguas Extranjeras

## Verás este mensaje:

| Step 1 of |                                                                                                    |  |  |  |
|-----------|----------------------------------------------------------------------------------------------------|--|--|--|
| Pers      | sonal details                                                                                                    |  |  |  |
|           | ✓ HI! You are now logged in.                                                                                          |  |  |  |
|           | Please note:                                                                                                    |  |  |  |
|           | <ul> <li>An identification document of the test taker.</li> <li>A payment card (if you wish to pay online)</li> </ul> |  |  |  |
|           | Click here to see our refunds and transfer policy which you are accepting once you make your payment                  |  |  |  |
|           |                                                                                                    |  |  |  |

Completa el registro con tus datos personales:

| turs Registration × +                       |                                                                                                    |      | ч - а x   |
|---------------------------------------------|----------------------------------------------------------------------------------------------------|------|-----------|
| ← → C @ O & https://efforegaturation.briefs | MoundLong/on:/jwesonal-details                                                                                                    | ≅4 © | ⊕ ± 0 £ ≡ |
|                                             | Who are you booking the test for?   Suo cannot book a test for a child under the age of 11. If your child is 18 or over, please ask them to register for themselves.   Mypelf   My child   Inder 15 years official   First / given names:   Internet / family name:   Internet / family name:   Date of birth:   Toy field is register:   Toy field is register:   Toy field is register:   Internet / family name:   Internet / family name: |      |           |

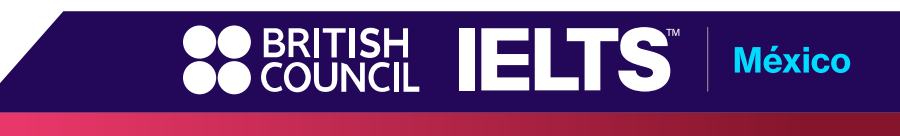

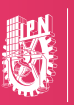

SECRETARÍA ACADÉMICA DIRECCIÓN DE FORMACIÓN EN LENGUAS EXTRANJERAS

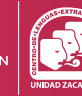

Centro de Lenguas Extranjeras

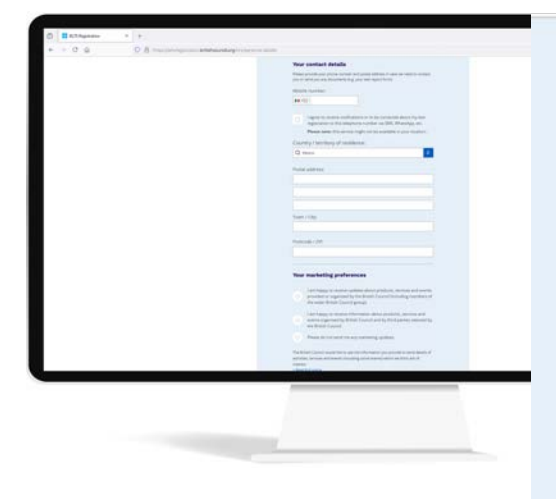

#### Your contact details

Please provide your phone number and postal address in case we need to contact you or send you any documents (e.g. your test report form).

Mobile number:

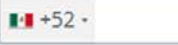

I agree to receive notifications or to be contacted about my test registration to this telephone number via SMS, WhatsApp, etc.

Please note: this service might not be available in your location.

#### Country / territory of residence:

| QN | lexico |
|----|--------|
|----|--------|

Postal address:

Town / City:

Postcode / ZIP:

#### Your marketing preferences

I am happy to receive updates about products, services and events provided or organised by the British Council (including members of the wider British Council group).

I am happy to receive information about products, services and events organised by British Council and by third parties selected by the British Council.

Please do not send me any marketing updates.

The British Council would like to use the information you provide to send details of activities, services and events (including social events) which we think are of interest. + Read full notice

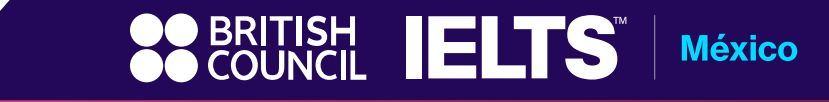

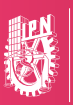

SECRETARÍA ACADÉMICA Dirección de Formación en Lenguas Extranjeras

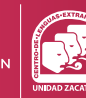

Centro de Lenguas Extranjeras Unidad Zacatenco

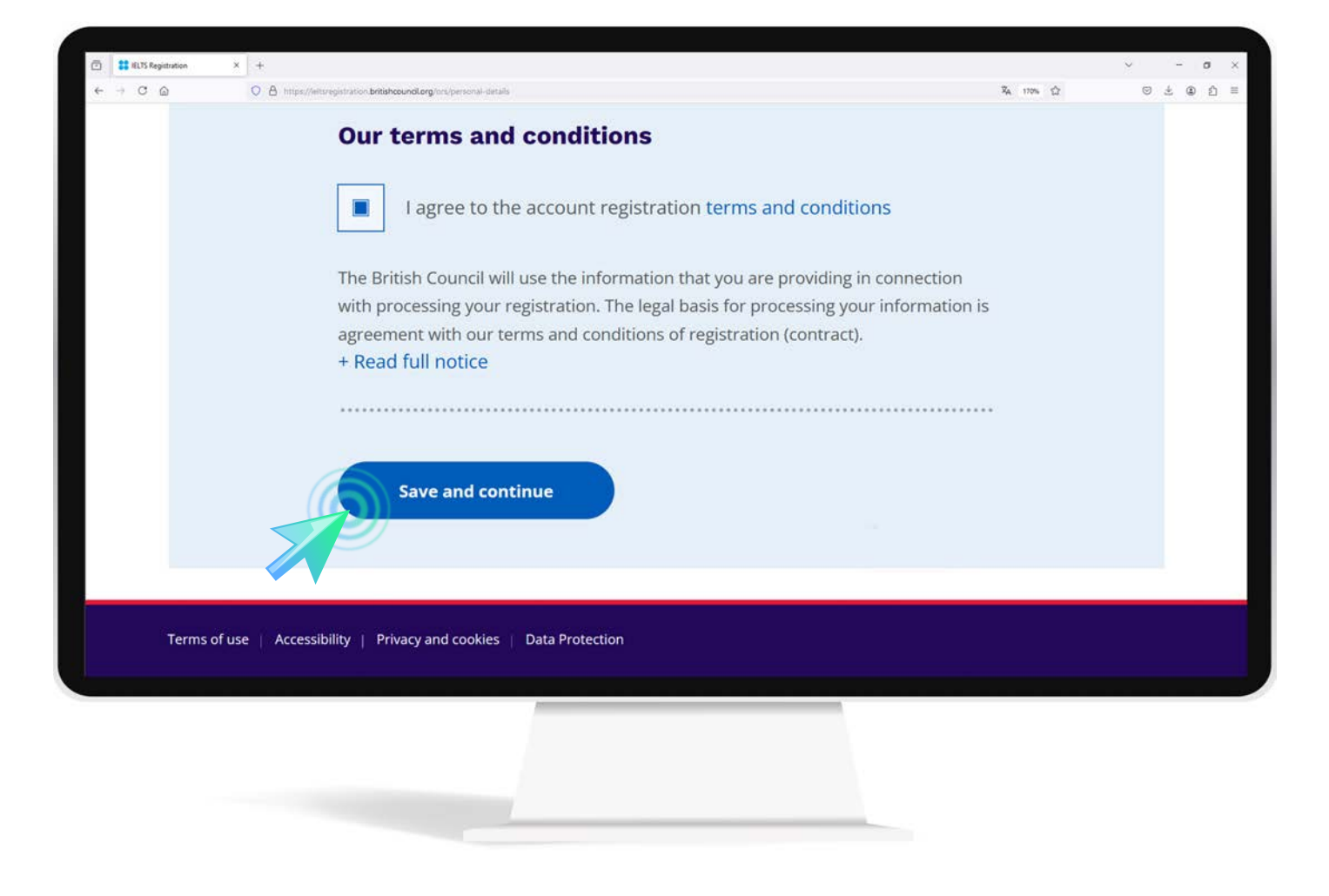

## Al terminar, da click en Save and continue

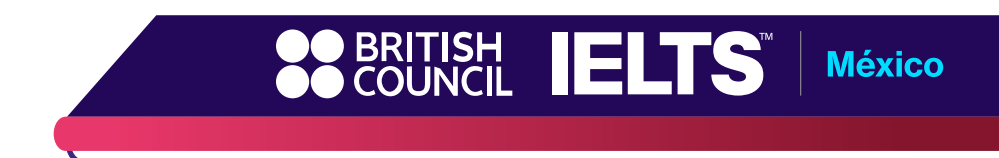

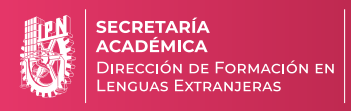

14. Selecciona el tipo de identificación que usarás Passport o IFE/INE. Recuerda que debes portar esta identificación el día de tu examen

| IELTS Registration × +    |                                                                                                    | ~ - a                                 |
|---------------------------|----------------------------------------------------------------------------------------------------|---------------------------------------|
| ← → C @ O A https://efts/ | gistration britishcounol.org/ors/id-details                                                                        | · · · · · · · · · · · · · · · · · · · |
|                           | Identification details                                                                                             |                                       |
|                           |                                                                                                    |                                       |
|                           | Identification type                                                                                                |                                       |
|                           | ~                                                                                                    |                                       |
|                           | Passport.                                                                                                    |                                       |
|                           | O IFE / INE                                                                                                    |                                       |
|                           |                                                                                                    |                                       |
|                           | Please note:                                                                                                    |                                       |
|                           | On the test day, you will be required to bring the same identification document<br>you are using for resistration. |                                       |
|                           | Passnort number:                                                                                                   |                                       |
|                           |                                                                                                    |                                       |
|                           |                                                                                                    |                                       |
|                           | Passport expiry date:                                                                                              |                                       |
|                           | Day 🐨 Choose month 🗢 Year 🚎                                                                                        |                                       |
|                           | Issuing authority:                                                                                                 |                                       |
|                           |                                                                                                    |                                       |
|                           |                                                                                                    |                                       |
|                           | what is your country / territory of nationality?                                                                   |                                       |
|                           | u                                                                                                    |                                       |
|                           |                                                                                                    |                                       |
|                           | Save and continue                                                                                                  |                                       |
|                           |                                                                                                    |                                       |
|                           |                                                                                                    |                                       |
|                           |                                                                                                    |                                       |
|                           |                                                                                                    |                                       |

NOTA: Recuerda que debes portar la identificación que registres el día de tu examen

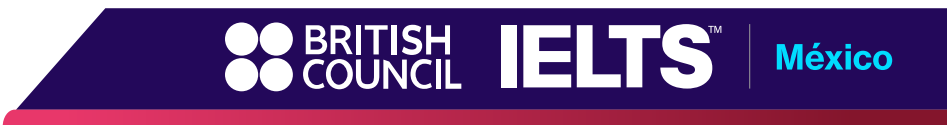

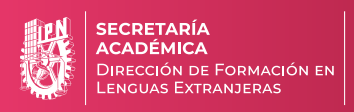

Centro de Lenguas Extranjeras

15. Confirma que tus datos sean correctos:

| KLTS Registration × +                                                                                           |                                                                                                    | _         | ~ - a :   |
|----------------------------------------------------------------------------------------------------|----------------------------------------------------------------------------------------------------|-----------|-----------|
| ← → C A O A Intervejetration.britishcound.leng®                                                                 | Passport<br>BFE / INE                                                                                                    | Sk 90% (j | © 7 ⊕ 5 : |
|                                                                                                    | Please check your passport before you continue                                                                                                    |           |           |
|                                                                                                    | It's really important that you make sure the passport defails you've told us are<br>correct. Please check them below before proceeding.<br>On the test day, you will be required to bring this passport with you.                            |           |           |
|                                                                                                    | Passport number:<br>Passport expiny date:                                                                                                    |           |           |
|                                                                                                    | Country / territory of nationality:                                                                                                    |           |           |
|                                                                                                    | I confirm these details are correct                                                                                                    |           |           |
|                                                                                                    | I need to change these details                                                                                                    |           |           |
| Tarms of a<br>© 2024 Br<br>The Unite<br>A register                                                              | er   Accessibility   Frivaley and cookies   Deca Protection<br>tash Council<br>I Sringdom i international organization for cultural relations and educational opportunities.<br>d Cartery: 2019/13 (Englished and Wales SC03729) (Scotland). |           |           |
| an and a second second second second second second second second second second second second second second seco |                                                                                                    |           |           |

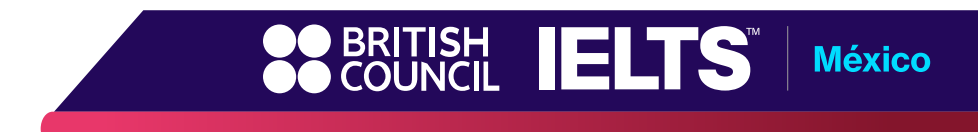

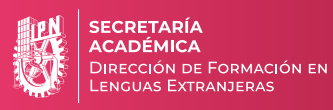

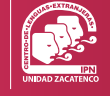

16. Continúa completando los datos que se te solicitan. Al terminar da click en Save and Continue

| - Your profile |                                                                                                    | • •                                                           | 1 Kithyanar |
|----------------|----------------------------------------------------------------------------------------------------|---------------------------------------------------------------|-------------|
|                |                                                                                                    | O E management internet and the second segment and the Your p |             |
|                | Stratt station and the state                                                                                                    |                                                               |             |
|                | e yer<br>Anan Tanaha yangar<br>Manan Sanaha yanga bagar                                                                                                    |                                                               |             |
|                | And a second second sec |                                                               |             |
|                | Anderen<br>Angelen<br>Angelen                                                                                                    |                                                               |             |
|                |                                                                                                    |                                                               |             |
| Abo            |                                                                                                    |                                                               |             |
| Wha            |                                                                                                    |                                                               |             |
| Q              |                                                                                                    |                                                               |             |

|                                                                                              | These questions will help us improve our services to test takers like                                                                                                    |
|----------------------------------------------------------------------------------------------|----------------------------------------------------------------------------------------------------|
|                                                                                              | you.                                                                                                    |
|                                                                                              |                                                                                                    |
| Abo                                                                                          | ut you                                                                                                    |
| What                                                                                         | is your first language?                                                                                                    |
| Q                                                                                            | \$                                                                                                    |
| Hau                                                                                          | manusara have you been studying Seelish?                                                                                                    |
| Your a                                                                                       | nswer to this question has no impact on your test score                                                                                                    |
| Q                                                                                            | ÷                                                                                                    |
| What                                                                                         | level of education have you completed?                                                                                                    |
| 6                                                                                            | Secondary (up to 16 upper)                                                                                                    |
| 2                                                                                            | secondary (up to 16 years)                                                                                                    |
| 0                                                                                            | Secondary (16-19 years)                                                                                                    |
| 0                                                                                            | Degree (or equivalent)                                                                                                    |
| 0                                                                                            | Post-graduate                                                                                                    |
| 9                                                                                            |                                                                                                    |
|                                                                                              |                                                                                                    |
| Your                                                                                         | r occupation                                                                                                    |
| Your<br>What                                                                                 | r occupation<br>is your occupation level?                                                                                                    |
| Vou<br>What<br>Q<br>What                                                                     | r occupation is your occupation level?                                                                                                    |
| Vour<br>What<br>Q<br>What                                                                    | r occupation is your occupation level? is your occupation sector?                                                                                                    |
| Vou<br>What<br>Q<br>What                                                                     | r occupation is your occupation level? is your occupation sector?                                                                                                    |
| Your<br>What<br>Q<br>What<br>Q                                                               | r occupation is your occupation level? is your occupation sector?                                                                                                    |
| Your<br>What<br>Q<br>What<br>Q                                                               | r occupation is your occupation level? is your occupation sector?  r interest in IELTS                                                                                                    |
| Your<br>What<br>Q<br>What<br>Q<br>Your                                                       | r occupation is your occupation level?  is your occupation sector?  r interest in IELTS are you taking the test?                                                                                    |
| Youn<br>What<br>Q<br>What<br>Youn<br>Why<br>Q                                                | r occupation is your occupation level?  is your occupation sector?  r interest in IELTS are you taking the test?                                                                                    |
| Your<br>What<br>Q<br>What<br>Q<br>Your<br>What<br>Q<br>What<br>What<br>Q<br>What<br>Why<br>Q | r occupation is your occupation level?  is your occupation sector?  r interest in IELTS are you taking the test?  h country / territory do you want to study / work / live in?                      |
| Youn What Q What Q What Q What Q What Q Why Q Q Why Q Q Whice Q                              | r occupation is your occupation level?                                                                                                    |
| Your<br>What<br>Q<br>Your<br>Why<br>Q<br>Why<br>Q                                            | r occupation  is your occupation level?  is your occupation sector?  r interest in IELTS  are you taking the test?  h country / territory do you want to study / work / live in?                    |
| Your<br>What<br>Q<br>What<br>Q<br>Your<br>Why<br>Q<br>Why<br>Q                               | r occupation is your occupation level?   is your occupation sector?   interest in IELTS are you taking the test?   h country / territory do you want to study / work / live in?   Save and continue |

0

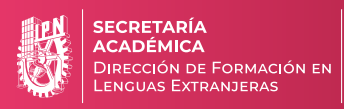

17. En esta sección debes revisar a detalle que toda la información ingresada sea correcta y da click en Pay online

| Review                                                                           |                                                               |                                                                                                    |         |                                          |
|----------------------------------------------------------------------------------|---------------------------------------------------------------|----------------------------------------------------------------------------------------------------|---------|------------------------------------------|
| -                                                                                |                                                               |                                                                                                    | 74 IN Q | <ul> <li>- σ ×</li> <li>- σ ×</li> </ul> |
| You have not booked yet!<br>Please check all the details ca                      | refully before you book                                       | ETER EUTS                                                                                                    |         |                                          |
|                                                                                  | action of the post of the second                              | Bandrar<br>Marine State State St |         |                                          |
|                                                                                  |                                                               | No an indiana<br>1975 Inventor Ventory                                                                                                    |         |                                          |
| You are booking                                                                  |                                                               | Entrance intervention     Control and an and an an and an and an an an an an an an an an an an an an                                                                                                    |         |                                          |
| IELTS General Training                                                           |                                                               |                                                                                                    |         |                                          |
|                                                                                  |                                                               | Constanting Constanting Consta   |         |                                          |
| Listening, Reading & Writing<br>IELTS on computer                                | A Speaking test<br>Face to face                               | and the second second s   |         |                                          |
| 6 December 2024                                                                  | C 6 December 2024                                             |                                                                                                    |         |                                          |
| © 09:00 - 11:45 (please arrive at 08:20)                                         | © 15:00 - 15:20 (please arrive at 14:40)                      |                                                                                                    |         |                                          |
| Contex Zeestence                                                                 |                                                               | and the second second s   |         |                                          |
| Av. Wilfrido Massieu S/N, Adolfo López                                           | Av. Wilfrido Massieu S/N, Adolfo López                        | ARE IN UNIT                                                                                                    |         |                                          |
| Mateos, Gustavo A. Madero, 07738, Mexico<br>City, Mexico City                    | Mateos, Gustavo A. Madero, 07738, Mexico<br>City, Mexico City |                                                                                                    |         |                                          |
| <u></u>                                                                          |                                                               | An execution of the second second sec   |         |                                          |
| Your details                                                                     | Change                                                        | And a second second sec   |         |                                          |
| Name                                                                             |                                                               |                                                                                                    |         |                                          |
| Date of Birth:                                                                   |                                                               |                                                                                                    |         |                                          |
| Sex                                                                              |                                                               | Andrew State (State (Stat        |         |                                          |
| Email address:                                                                   |                                                               |                                                                                                    |         |                                          |
| Mobile telephone number:                                                         |                                                               |                                                                                                    |         |                                          |
| I want to                                                                        | receive updates about my tests and results to this mobile     |                                                                                                    |         |                                          |
| t dataaan                                                                        | re that tubes                                                 | 1                                                                                                    |         |                                          |
| Address:                                                                         |                                                               |                                                                                                    |         |                                          |
|                                                                                  |                                                               |                                                                                                    |         |                                          |
|                                                                                  |                                                               |                                                                                                    |         |                                          |
| Your identification                                                              | Change                                                        |                                                                                                    |         |                                          |
|                                                                                  |                                                               |                                                                                                    |         |                                          |
| Passport number:                                                                 |                                                               |                                                                                                    |         |                                          |
| Passport expiry date:                                                            |                                                               |                                                                                                    |         |                                          |
| Issuing authority:                                                               |                                                               |                                                                                                    |         |                                          |
| Country / territory of nationality:                                              |                                                               |                                                                                                    |         |                                          |
| Payment                                                                          |                                                               |                                                                                                    |         |                                          |
| Teat 4 265 00                                                                    | MYN                                                           |                                                                                                    |         |                                          |
| 4,203.00                                                                         | Inave a promo code                                            |                                                                                                    |         |                                          |
|                                                                                  |                                                               |                                                                                                    |         |                                          |
| Order acknowledgement                                                            |                                                               |                                                                                                    |         |                                          |
| Who should receive the order confirmation for                                    | the test booking?                                             |                                                                                                    |         |                                          |
| Myself                                                                           |                                                               |                                                                                                    |         |                                          |
| O Another Person                                                                 |                                                               |                                                                                                    |         |                                          |
| O A Company                                                                      |                                                               |                                                                                                    |         |                                          |
|                                                                                  |                                                               |                                                                                                    |         |                                          |
| Our terms and conditions                                                         |                                                               |                                                                                                    |         |                                          |
|                                                                                  | d annual and a start from                                     |                                                                                                    |         |                                          |
| agree to the IELTS terms and conditions and                                      | a cancellation policy                                         |                                                                                                    |         |                                          |
| The British Council will use the information that you are pr                     | roviding in connection with processing your registration. The |                                                                                                    |         |                                          |
| regai basis for processing your information is agreement w<br>+ Read full notice | with our terms and conditions of registration (contract).     |                                                                                                    |         |                                          |
|                                                                                  |                                                               |                                                                                                    |         |                                          |
| Book & pay:                                                                      |                                                               | <b>OO</b> BRITISH                                                                                                    |         |                                          |
| Pay online                                                                       |                                                               |                                                                                                    |         |                                          |
|                                                                                  |                                                               |                                                                                                    |         |                                          |

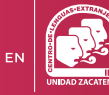

18. Completa con la información requerida y da click en Pay

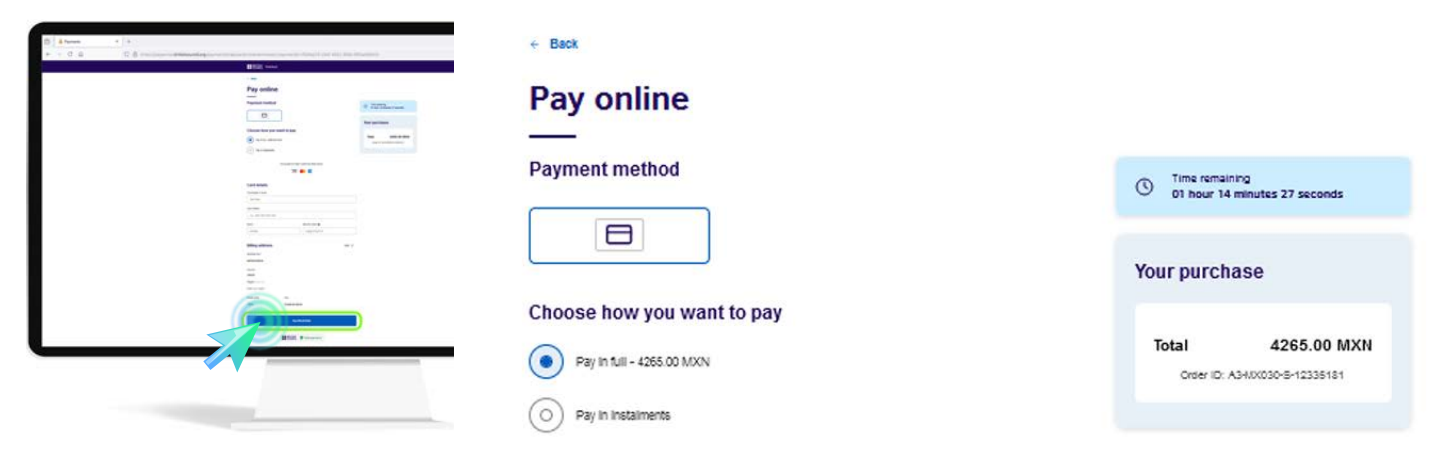

We accept all major credit and debit cards.

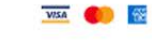

#### Card details

| John Doe            |                 |
|---------------------|-----------------|
| Card details        |                 |
| 1234 1234 1234 1234 |                 |
| Expliny             | Security code O |
| MM/AA               | 3 digit CVC/CVV |

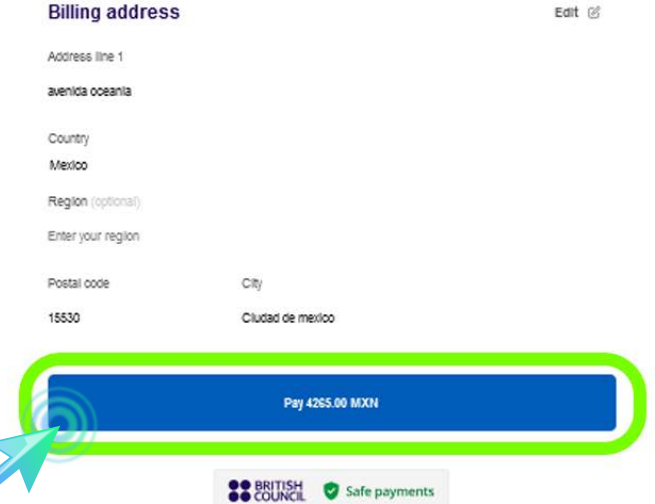

19. Obtendrás tu comprobante de pago y por correo recibirás la confirmación del registro de tu examen

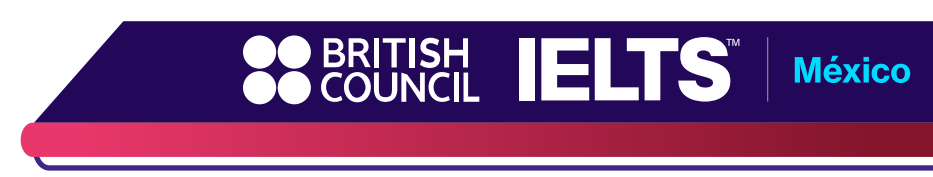

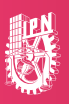

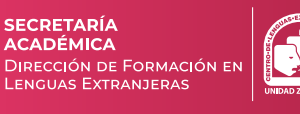

Cuando llegues a la parte del 'checkout', hay un opción a insertar un PROMOCODE.

Agrega el PROMOCODE: IPN2025, automáticamente se aplica un 15% descuento en el precio del examen.

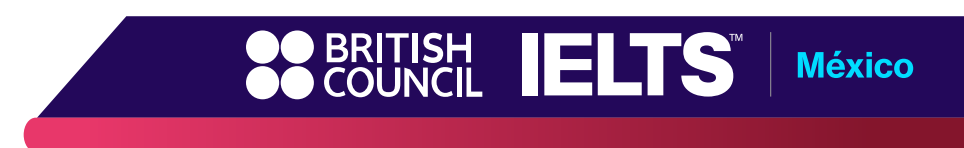